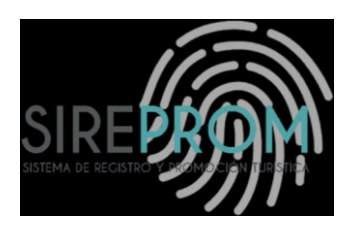

# MANUAL DE USUARIO DECLARACIONES JURADAS

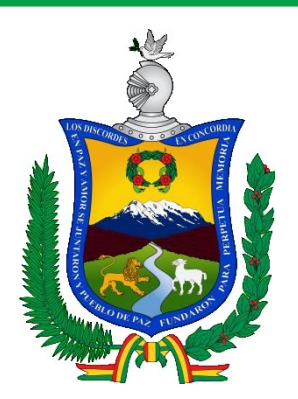

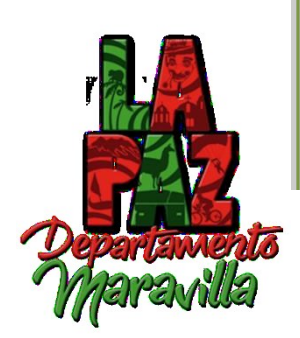

#### INTRODUCCIÓN

El manual para las Declaraciones Juradas, permite visualizar de manera perceptible su entorno gráfico y su operatividad, ya que en él se explica detalladamente los pasos que deben seguir para el llenado general de las diferentes declaraciones, así como las funciones de los iconos básicos.

Por consiguiente, el usuario obtendrá información valiosa para el manejo de las herramientas que le permitirán aprovechar las bondades que le ofrece el Sistema.

Entre las bondades que ofrece el Sistema, se pueden citar las siguientes:

✓ Es amigable y de fácil manejo, ya que queda a conveniencia del usuario utilizar el Mouse o el Teclado.

 Es configurable, lo que permite adecuarse a los requerimientos futuros de la empresa.

✓ Facilita la gestión de manejo y control a los prestadores de servicios en el departamento de La Paz, a través de los procesos de recepción, despacho y licencias certificadas por el Gobierno Autónomo Departamental de La Paz.

 ✓ Contiene una barra de menú, lo que permite que el usuario se habitúe más rápido al Sistema.

# MANUAL DE USUARIO

### **DECLARACINES JURADAS**

Descripción de la Aplicación

#### A. Pantalla Principal

Es la pantalla inicial y se muestra al ingresar a la plataforma. Esta pantalla contiene el menú de usuario "Dirección de Turismo". Como se puede visualizar en la barra de menú. (Ver Figura 1)

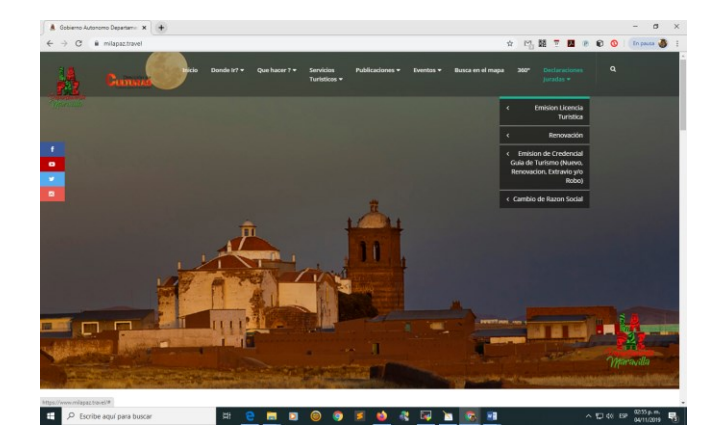

Figura 1: Bienvenida a la Aplicación

1. Se deberá ingresar a la página web: www.milapaz.travel

#### B. Ingreso a la declaración

Una vez ingresado a la plataforma buscar en el menú Declaraciones Juradas y elegir la opción de acuerdo al tipo de prestador de servicios:(Ver Figura 2)

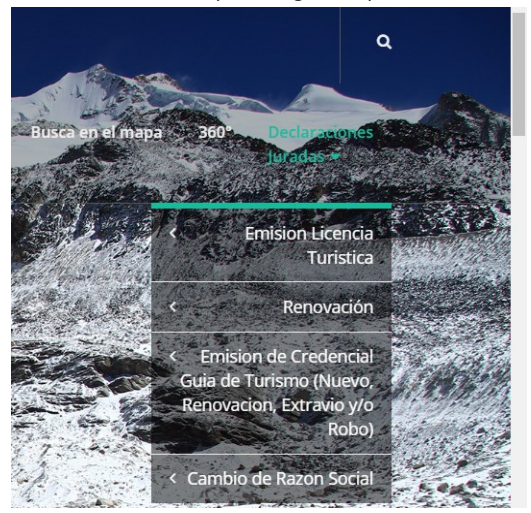

Figura 2: Menú de Declaraciones Juradas

- 1. En cada una existe un Sub nivel el cual indica si es UNIPERSONAL O DE SOCIEDAD.
- 2. El único que solo tiene una opción es de Credencial de Guía de Turismo
- 3. Hacer clic en la opción que desee llenar.

#### C. EMISION DE LICENCIA TURISTICA EMPRESA UNIPERSONAL - SOCIEDAD

En esta pantalla se visualiza una vez seleccionado la opción de **Emisión de Licencia Turística Empresa Unipersonal**, donde se muestra El Titulo de la página, el código asignado para el documento y todas las opciones a ser llenadas. (Ver figura 3).

| $\ \ \leftarrow \ \ \rightarrow \ \ G$ | milapaz.travel/declaracione | ŝ                                    |                                               | Å                                                 | M 🕅 📱 📕 🖻                                  | 😰 🔕   En pausa 🍓 🗄 |     |                |
|----------------------------------------|-----------------------------|--------------------------------------|-----------------------------------------------|---------------------------------------------------|--------------------------------------------|--------------------|-----|----------------|
| Å                                      | Culturas                    | Inicio Donde Ir? 👻 Que hacer ?       |                                               | ones • Eventos • Busca en el mapa                 | 360° Declaraciones<br>Juradas <del>v</del> | ٩                  |     |                |
| Maravilla                              |                             |                                      |                                               |                                                   |                                            |                    | Tip | o de           |
| f                                      |                             | GOBIERNO AUT<br>SECRETARIA DEP/<br>E | ÓNOMO DEPAR<br>ARTAMENTAL D<br>DIRECCION DE T | ATAMENTAL DE LA P<br>E TURISMO Y CULTUI<br>URISMO | AZ                                         |                    | Fo  | ormulario      |
|                                        |                             | EMISION DE LICEN                     | ICIA TURISTICA                                | EMPRESA UNIPERSO                                  | NAL                                        |                    | Г   | Código do      |
|                                        |                             |                                      |                                               |                                                   |                                            |                    |     | Coulgo de      |
| L                                      | EMPRESA UNIPERSONAL         |                                      | 1                                             |                                                   |                                            | ELTEU - S          | →∟  | Formulario     |
|                                        | Nombre o Razo               | n Social * Razon Social Unipersonal  |                                               |                                                   |                                            |                    |     | Escribe tu     |
|                                        | DOCUMENTOS DE IDE           | NTIFICACION *                        |                                               |                                                   |                                            |                    |     | Razón Social   |
|                                        | Nacional                    |                                      | EXTRANJERO                                    |                                                   |                                            |                    |     |                |
|                                        | CEDULA DE IDENTII           | DAC                                  | RUN                                           | CEDULA EXTR                                       | ANJERO                                     |                    | Н   | az Clic en las |
|                                        | FOTOCOPIA C.I., RU          | N, Fotocopia de Extranjero           |                                               |                                                   |                                            |                    |     | opciones       |

Figura 3: Menú de Usuario/Certificación

- 1. Todos los Cuadros de Texto, opciones de elección y opciones múltiples que tienen un \* deben ser llenados obligatoriamente.
- 2. Los Cuadros de Texto, opciones de elección y opciones múltiples que no tienen el \* son opcionales.
- 3. De acuerdo al tipo de prestador de servicios, los cuadros de texto, opciones de selección y opciones múltiples estas se activan o desactivan automáticamente.

| A                                      |                          | Inicio Dond                                        | e Ir? ▼ Que hacer ? ▼ !                                                                             | Servicios Publicaciones 🔻<br>Turísticos 👻 | Eventos 👻 Busca en el ma                       | ipa 360° Declaraciones Q<br>Juradas ♥ |   |                   |          |
|----------------------------------------|--------------------------|----------------------------------------------------|----------------------------------------------------------------------------------------------------|-------------------------------------------|------------------------------------------------|---------------------------------------|---|-------------------|----------|
| — <del>Departamenta</del><br>Maravilla | Numero de docun<br>Ide   | nento de Numero de Documento d<br>ntidad *         | ie Identiidad                                                                                       | Expedido Se                               | lectione Y                                     |                                       |   | Cuadro de t       | exto     |
| f                                      | Apellido Paterno         | Apellido Paterno                                   |                                                                                                    | Apellido Materno                          | Apellido Materno                               |                                       |   | ACTIVO            |          |
| 9                                      | Apellido Casada          | Apelido Casada                                     |                                                                                                    | Nombres *                                 | Nombres                                        |                                       | Γ | Opción múlt       | iple:    |
| 11.                                    | . DOCUMENTOS             | TIPO DE PRESTADOR DE SERV<br>LEGALES DE LA EMPRESA | ICIOS * AGENCIA DE VIAJ<br>Seleccione<br>HOSPEDAJE<br>AGENCIA DE VIAJ<br>OPERADORA DE<br>MAYORISTAS | E V<br>E<br>TURISMO CATEGORIA ÚNICA       |                                                |                                       |   | TIPO<br>PRESTADOR | DE<br>DE |
| įPRE                                   | ISENTÓ CARTA DE S        | DLICITUD? *                                        | GUÍAS DE TURISI<br>O SERVICIOS GAST<br>SI TRANSPORTE TU                                             | IS<br>NO<br>RONOMICOS<br>RÍSTICO          |                                                |                                       |   | SERVICIOS.        |          |
| Fund                                   | Vigencia dd/<br>dEmpresa | mm/aaaa                                            | NUMERO DE                                                                                           | " de NIT                                  | Vigencia De<br>Licencia<br>GAM *               | dd/mm/aaaa                            | [ | Quedro de l       |          |
| Ν                                      | PMC * Nún                | ero de Padron Municipal                            | BALANCE<br>DE<br>APERTURA<br>Y/O ULTIMA                                                             | d/mm/aaaa                                 | Vigencia De<br>Seguros<br>Contra<br>Accidentes | dd/mm/aaaa                            |   | Bloqueado         | lexto    |

- 4. Los Cuadros de Texto, opciones de elección y opciones que se encuentran de color gris no pueden ser llenados (Están Bloqueados), pasar a la siguiente opción.
- Una vez llenado el formulario, hacer clic en Guardar y posteriormente imprimir.
   Figura 4 y 5 Guardar e imprimir formulario

| Personal Currents<br>Maravila       | Inicio Dende Ir? + Que hacer? + Servicios Public<br>Turísticos +                                                                                                    | aciones ¥ Eventos ¥ Busca en el mapa      | 360° Declaraciones Q<br>Juradas ♥                            |                                                                              |
|-------------------------------------|----------------------------------------------------------------------------------------------------|-------------------------------------------|--------------------------------------------------------------|------------------------------------------------------------------------------|
| f<br>a<br>v                         | firma                                                                                                    | Fecha: *                                  | ddimmi/asaa                                                  |                                                                              |
| ARTICU<br>• i. La<br>para<br>• Sila | JLO 1322. (CONFESIÓN EXTRAJUDICIAL):<br>confesión extrajudicial hecha por persona capaz al interesado o a su repre<br>los cuales es admisible la prueba de testigos.<br>confesión extrajudicial se hace a un tercero, vale solo como indicio. | ssentante legal, surte el mismo efecto qu | ue la judicial en los casos                                  |                                                                              |
|                                     | Catolie Garder                                                                                                    |                                           |                                                              | Botón Guardar                                                                |
| ■ milapaz.travel/dec                | RL + P y Hacer clic en lm                                                                                                    |                                           | Imprimir     Destino     Páginas     Copias     Más opciones | ☆ 11 酸 2 No 00<br>2 hojas de papel<br>● secretaria DTC 2019 ↓<br>Todo ↓<br>1 |
|                                     |                                                                                                    |                                           |                                                              | Imprimir Cancelar                                                            |

#### D. RENOVACION DE LICENCIA TURISTICA EMPRESA UNIPERSONAL - SOCIEDAD

En este formulario se visualiza, el formulario de **RENOVACION DE LICENCIA TURISTICA**. (Ver figura 6).

| <b>X</b>  | CULTURAS<br>Colore par el Societar | Inicio        | Donde Ir? 🔻       | Que hacer ? 🔻              | Servicios<br>Turisticos 🔻 | Publicaciones 🔻                   | Eventos 🔻             | Busca en el mapa     | 360° | Declaraciones<br>Juradas 🔻 | Q        |
|-----------|------------------------------------|---------------|-------------------|----------------------------|---------------------------|-----------------------------------|-----------------------|----------------------|------|----------------------------|----------|
| Maravilla |                                    | GOBI<br>SECRE | erno A<br>Taría i | AUTÓNO<br>DEPARTA<br>DIREC | MO DE<br>AMENTA           | PARATAM<br>AL DE TUR<br>DE TURISM | ENTAL<br>ISMO Y<br>10 | DE LA PAZ<br>CULTURA | S    |                            |          |
| f         | RENOVACIÓN,                        | EXTRA         | AVÍO Y/           | O ROBO                     | DE LICI                   | ENCIA TUI                         | RÍSTICA               | - EMPRES             | A EN | SOCIED                     | AD       |
|           | TIPO DE                            | PRESTADOR E   | DE SERVICIOS      | OPERADORA I                | DE TURISMO CAT            | EGORIA Ú 🔻                        |                       |                      |      |                            | RES - 11 |
|           | TIPO DE TRAMITE                    |               |                   |                            |                           |                                   |                       |                      |      |                            |          |
| I. SC     | a) RENOVACIÓN                      |               | b) E              | EXTRAVÍO                   |                           | c) ROBO                           |                       |                      |      |                            |          |
|           | I.1 IDENTIFICACIÓN                 | DE LA AC      | TIVIDAD EC        | ONÓMICA                    |                           |                                   |                       |                      |      |                            |          |
|           | ¿EL DOCUMENTO PERTENECE            | A?            | CASA MATR         | RIΖ                        |                           | ۱)<br>SUCURSAL                    |                       |                      |      |                            |          |
|           | Nombre o                           | Razon Social  | Razon soci        | al / Nombre del estab      | olecimiento               |                                   |                       |                      |      |                            |          |

- Figura 6: Formulario de Renovación Extravió y/o Robo
- 1. Comenzamos con la **elección** del Tipo de Prestador de servicios.
- 2. Se debe llenar todos los datos Activos y/o habilitados.

۲

3. Una vez llenado el formulario, hacer clic en Guardar y posteriormente imprimir.

|                           | Cu     | Dirección de<br>LTURAS<br>Ituras para el Desarrolo | ,             | _                         | 51              |           | ľ                |      | (                          |
|---------------------------|--------|----------------------------------------------------|---------------|---------------------------|-----------------|-----------|------------------|------|----------------------------|
| Departamento<br>Maravilla | Inicio | Donde Ir? 🔻                                        | Que hacer ? 🔻 | Servicios<br>Turisticos 🔻 | Publicaciones 🔻 | Eventos 🕶 | Busca en el mapa | 360° | Declaraciones<br>Juradas 🔻 |
|                           |        |                                                    |               |                           |                 |           |                  |      |                            |

| ADTICI II O 1222 |           | EXTRVII DICIVI ) |
|------------------|-----------|------------------|
| AKTICOLO 1522.   | CONFESION | EXTRAJUDICIAL).  |

- i. La confesión extrajudicial hecha por persona capaz al interesado o a su representante legal, surte el mismo efecto que la judicial en los casos para los cuales es admisible la prueba de testigos.
- Si la confesión extrajudicial se hace a un tercero, vale solo como indicio.

| Cancelar |
|----------|
|----------|

Figura 7: Botón Guardar

| FORMULARIO DE DECLARACIÓN JURADA PARA LA RENOVACIÓN,<br>EXTRAVIO YIO ROBO DE LICENCIA TURISTICA "EURPESA SOCIEDAD.<br>HOSPEDAJES" - Salchipapa Tours                                                                                        | Imprimir                  | 2 hojas de papel                 |
|----------------------------------------------------------------------------------------------------|---------------------------|----------------------------------|
|                                                                                                    | Destino                   | 🖶 secretaria DTC 2019 👻          |
| L EMPRESA SOCIEDAD (Identificación de la Actividad Económico) Sucursal                                                                                                    | Páginas                   | Todo 👻                           |
| SUCURSAL                                                                                                    | Copias                    | 1                                |
| Nombre o Razon Social: Salchipapa Tours TIPO DE SOCIEDAD S. A.                                                                                                    | Más opciones              | ^                                |
| S. A.                                                                                                    | Tamaño del papel          | Carta 👻                          |
| 12 IOENTFICACIÓN DEL REPRESENTANTE LEGAL<br>Macionel Extensionel Catología de GIL (catola de Santanismo)<br>20 2 2 2 2 2 2 2 2 2 2 2 2 2 2 2 2 2 2                                                                                          | Páginas por hoja          | 1 👻                              |
| N° Doc. Indentidad Expedido en Patrono Ap. Gasada Nombres                                                                                                    | Calidad                   | 600 PPP 👻                        |
| N° de Poder Legal/N° de la Notaria Fecha<br>2342343 324 2020-03-17                                                                                                    | Escala                    | Ajustar a página 👻               |
| IL DOCUMENTOS LEGALES DE LA EMPRESA                                                                                                    | Doble cara                | Imprimir en ambas caras          |
| Carta de Solicitud         Vigencia de Seguro Contra<br>Accidentes Personales         Centificado Sanitario<br>del SEDE         Vigencia de<br>Licencia GAM           SI PRESENTÓ         2020-01-15         SI PRESENTÓ         2019-12-18 | Imprimir utilizando el cu | uadro de diálogo del sistema 🦷 🔻 |
| Vigencia FUNDAEMPRESA Licencia Turística y Resolución Publicacion en Medio de Prensa<br>Secretarial (ORIGINAL) Escrita (Sólo Incisos b y c)                                                                                                 |                           | Imprimir Cancelar                |
|                                                                                                    |                           |                                  |
| № Doc. Indentidad Expedido en Ap. Ap. Materno Ap. Casa                                                                                                    | da Nombres                |                                  |
| 5411115 LA PAZ Cardenas Martinez                                                                                                    | Marco antonio             |                                  |

Figura 8: Imprimir Formulario

#### E. Emisión de Credencial de Guía de Turismo

En este formulario se encuentran los datos a ser llenados de los guías Turísticos

| (Ver | figura 9                        | ).                         |                               |                             |                                      |                                    |                        |                                         |           |                            |       |           |
|------|---------------------------------|----------------------------|-------------------------------|-----------------------------|--------------------------------------|------------------------------------|------------------------|-----------------------------------------|-----------|----------------------------|-------|-----------|
|      | $\leftrightarrow \rightarrow G$ | milapaz.travel/declaracion | nes/credGuiaTurismo           |                             |                                      |                                    |                        |                                         | ☆         |                            | 8 🔼 ( | 8 🕅 🕻     |
|      |                                 | Culture de la comp         | Inicio Donde Ir? <del>-</del> | Que hacer ? 🔻               | Servicios<br>Turisticos <del>•</del> | Publicaciones 🔻                    | Eventos 👻 🛛            | 3usca en el mapa                        | 360°      | Declaraciones<br>Juradas ▼ | 6     | 2         |
|      | Maravilla                       |                            |                               |                             |                                      |                                    |                        |                                         |           |                            |       |           |
|      | f                               |                            | GOBIERN<br>SECRETAF           | IO AUTÓI<br>IA DEPAF<br>DII | NOMO E<br>RTAMEN<br>RECCION          | DEPARATA<br>TAL DE TI<br>I DE TURI | MENTA<br>JRISMO<br>SMO | L DE LA P<br>Y CULTU                    | AZ<br>RAS |                            |       |           |
|      | 9                               | EMISION DE                 | CREDENCIA                     | L DE GUÍA                   | DE TUP                               | RISMO (N                           | JEVO, RI               | ENOVACI                                 | ÓN, E     | XTRAV                      | ÍO Y/ | 0         |
|      |                                 |                            |                               |                             | R                                    | OBO)                               |                        |                                         |           |                            |       |           |
|      |                                 |                            | TIPO DE NACIONAI              | IDAD Seleccio               | ne                                   | Ţ                                  |                        |                                         |           |                            |       | ECGT - 11 |
|      |                                 | TIPO DE TRAMITE            | in o be inclosed              |                             |                                      |                                    |                        |                                         |           |                            |       |           |
|      |                                 | a) NUEVO                   |                               | b) RENOVACIÓN               |                                      | c) EXTR                            |                        |                                         | d) ROBO   |                            |       |           |
|      |                                 |                            |                               | 1. F EKSONAS I              |                                      | OCOMENTOS DE                       | IDENTITICACIO          | ,,,,,,,,,,,,,,,,,,,,,,,,,,,,,,,,,,,,,,, |           |                            |       |           |
|      |                                 |                            |                               | D                           | OCUMENTOS                            | DE IDENTIFICACI                    | ON *                   |                                         |           |                            |       |           |
|      |                                 |                            | Nacional                      |                             |                                      | EXTRANJERO                         |                        |                                         |           |                            |       |           |

Figura 9: Formulario de Renovación, Extravió y/o Robo

- 1. Elegimos primero el tipo de Guía (Nacional y/o Extranjero).
- 2. Se debe llenar todos los datos Activos y/o habilitados.
- 3. Una vez llenado el formulario, hacer clic en Guardar y posteriormente imprimir.

| G.A.D.L.P. Direcci                    | ión de Turismo- 🛛 🗙 🔹                                                  | (747) Bach vs Vi                                | ivaldi - The M 🍬 🗴                                         | Viaticos                                           | x                                     | (747) FRONTON T      | V 13.10.2019 IF 🗙    | +                         |                |                                     | -   | Ć |
|---------------------------------------|------------------------------------------------------------------------|-------------------------------------------------|------------------------------------------------------------|----------------------------------------------------|---------------------------------------|----------------------|----------------------|---------------------------|----------------|-------------------------------------|-----|---|
| $\leftrightarrow$ $\rightarrow$ C $a$ | milapaz.travel/declarac                                                | iones/credGu                                    | iaTurismo                                                  |                                                    |                                       |                      |                      | @ ☆                       |                | 2 J. P                              | 0 0 |   |
| Personante<br>Maravilla               | Culturas<br>Cutures e Servit                                           | Inicio                                          | Donde Ir? 🔻                                                | Que hacer ? ¥                                      | Servicios<br>Turisticos ♥             | Publicaciones 🕈      | Eventos <del>*</del> | Busca en el mapa          | 360° D<br>Ju   | eclaraciones<br>iradas <del>v</del> | Q   |   |
| f                                     |                                                                        |                                                 |                                                            |                                                    |                                       |                      |                      | FECHA: *                  | 07/11/20       | )19                                 |     |   |
| 9<br>9<br>0                           |                                                                        | FIRMA                                           |                                                            |                                                    |                                       |                      |                      |                           |                |                                     |     |   |
|                                       | ARTICULO 13                                                            | 322. (COI                                       | NFESIÓN EX                                                 | TRAJUDICIAL)                                       | :                                     |                      |                      |                           |                |                                     |     |   |
|                                       | <ul> <li>i. La confes<br/>cuales es a</li> <li>Si la confes</li> </ul> | sión extrajuc<br>dmisible la p<br>sión extrajuc | dicial hecha por<br>prueba de testig<br>dicial se hace a u | persona capaz al ir<br>os.<br>n tercero, vale solo | iteresado o a su i<br>o como indicio. | representante legal, | surte el mismo       | efecto que la judicial er | 1 los casos pi | ara los                             |     |   |
|                                       |                                                                        |                                                 |                                                            |                                                    | Cancelar                              | Guardar              |                      |                           |                |                                     |     |   |

Figura 10: Botón Guardar

|        | GOBIERN                        | O AUTÓNOMO DEPARTAMENTAL DE                      | LA PAZ                                | A         |              |                |               |
|--------|--------------------------------|--------------------------------------------------|---------------------------------------|-----------|--------------|----------------|---------------|
|        |                                | E DECLARACIÓN JURADA<br>A NACIONAL - " GUÍA FIJO | PARA GUÍAS TURÍSTICOS<br>O DE SITIO " | FCGT - 11 | Imprimir     | 3              | hojas de pape |
|        |                                |                                                  |                                       | LCGITTI   | Destino      | 🖶 secretaria D | TC 2019 👻     |
|        | SI                             |                                                  |                                       |           | Páginas      | Todo           |               |
| NUE    | 5                              |                                                  |                                       |           |              |                |               |
|        | I. PERSONAS NATURALES          |                                                  |                                       |           | Copias       | 1              |               |
| G      | Nacional Extranjero Fotocopia  | a de C.I. Cedula de Identid                      | lad RUN Cedula de Extran              | ijero     |              |                |               |
|        | N° Doc. Indentidad Expedido    | en Ap. Ap. Materr                                | no Ap. Casada Nombre                  | 5         | Más opciones |                | ~             |
|        | 5545451 LA PAZ                 | Cardenas Martinez                                | Marco anto                            | nio       |              |                |               |
|        | II. CATEGORÍA                  |                                                  |                                       |           |              |                |               |
| I. FE  | Guía Fijo o de Sitio           |                                                  |                                       |           |              |                |               |
| Nac    | SI                             |                                                  |                                       |           |              |                |               |
|        |                                |                                                  |                                       |           |              |                |               |
|        | III. DOCUEMNTOS LEGALES D      | EL INTERESADO                                    |                                       |           |              |                |               |
| N° E   | Carta de Solicitud Potocopia d |                                                  |                                       |           |              |                |               |
|        | SI SI                          |                                                  |                                       |           |              |                |               |
|        | Certificado Antecedentes C     | ertificado Antecedentes                          | CERTIFICADO MÉDICO                    |           |              |                |               |
|        | 2020-07-22                     | 2020-02-12                                       | 2020-07-15                            | orh+      |              |                |               |
| II. CA | Certificado DE PRIMEROS AU     | XILIOS Certificado DE PR                         | REVISIÓN DE REISGOS                   |           |              |                |               |
| Guía   | Cruz Roja                      |                                                  |                                       |           |              | Investorie     | Canada        |
|        | 4                              |                                                  |                                       |           |              | imprimir       | Cancelar      |
|        | SI                             |                                                  |                                       |           |              |                |               |
| 11     |                                |                                                  |                                       |           |              |                |               |
|        |                                |                                                  |                                       |           |              |                |               |

Figura 11: Imprimir Formulario

#### F. Cambio de Razón Social

En este formulario se encuentran los datos de CAMBIO DE RAZÓN SOCIAL, REPRESENTANTE LEGAL, DOMICILIO LEGAL Y CATEGORIA DE LA LICENCIA TURÍSTICA. (Ver figura 12).

| Departamento<br>Maravilla | Inicio Donde Ir?                                                                        |                                              |                                                          | el mapa 360° Declaraciones<br>juradas ₹ |
|---------------------------|-----------------------------------------------------------------------------------------|----------------------------------------------|----------------------------------------------------------|-----------------------------------------|
| f                         | GOBIER<br>SECRETA                                                                       | NO AUTÓNOMO E<br>RIA DEPARTAMEN<br>DIRECCION | DEPARATAMENTAL DE<br>TAL DE TURISMO Y CU<br>L DE TURISMO | LA PAZ<br>ILTURAS                       |
| ✓<br>⊠                    | CAMBIO DE RAZO<br>CATEGORIA                                                             | ÓN SOCIAL, REPRE<br>DE LA LICENCIA TU        | SENTANTE LEGAL, DO<br>JRÍSTICA - EMPRESA EI              | MICILIO LEGAL Y<br>N SOCIEDAD           |
|                           | TIPO DE PRESTADOR DE S                                                                  | SERVICIOS * Seleccione                       | <b>_</b>                                                 | CRSES - 2                               |
|                           |                                                                                         |                                              |                                                          |                                         |
| IE                        | a) CAMBIO DE RAZÓN SOCIAL                                                               | b) CAMBIO REPRESENTANTE<br>LEGAL             | c) CAMBIO DE DOMICILIO LEGAL                             | d) CAMBIO DE CATEGORÍA                  |
| IE                        | a) CAMBIO DE RAZÓN SOCIAL<br>MPRESA TURÍSTICA EN SOCIEDAD<br>I.1 IDENTIFICACIÓN DE LA A | b) CAMBIO REPRESENTANTE<br>LEGAL             | c) CAMBIO DE DOMICILIO LEGAL                             | d) CAMBIO DE CATEGORÍA                  |

Figura 12: Formulario de Cambio de Razón Social

- 1. Elegimos primero el tipo de Prestador de Servicios.
- 2. Se debe llenar todos los datos Activos y/o habilitados.
- 3. Una vez llenado el formulario, hacer clic en Guardar y posteriormente imprimir.

|                                       | CULTURAS<br>Culture pare lowing |                                                         |                                                                     |                                                    |                                                    |             |                  |      |                            |  |
|---------------------------------------|---------------------------------|---------------------------------------------------------|---------------------------------------------------------------------|----------------------------------------------------|----------------------------------------------------|-------------|------------------|------|----------------------------|--|
| De <del>partamento</del><br>Maravilla | Inicio                          | Donde Ir? 🔻                                             | Que hacer ? 🔻                                                       | Servicios<br>Turisticos 🔻                          | Publicaciones 🔻                                    | Eventos 🔻   | Busca en el mapa | 360° | Declaraciones<br>Juradas 🔻 |  |
| f                                     |                                 |                                                         |                                                                     |                                                    |                                                    |             |                  |      |                            |  |
| 9                                     | ART                             | TICULO 1322                                             | . (CONFESIÓN                                                        | I EXTRAJUDI                                        | ICIAL):                                            |             |                  |      |                            |  |
|                                       | •                               | i. La confesión e<br>representante l<br>cuales es admis | extrajudicial hecha<br>egal, surte el mism<br>sible la prueba de te | por persona capa<br>o efecto que la ju<br>estigos. | az al interesado o a su<br>dicial en los casos par | ı<br>ra los |                  |      |                            |  |
|                                       |                                 | Sha comesion e                                          |                                                                     | a un tercero, va                                   |                                                    |             |                  |      |                            |  |
|                                       |                                 |                                                         |                                                                     |                                                    | Cancelar Guardar                                   |             |                  |      |                            |  |
|                                       |                                 |                                                         |                                                                     |                                                    |                                                    |             |                  |      |                            |  |
|                                       |                                 |                                                         |                                                                     |                                                    |                                                    |             |                  |      |                            |  |

Figura 13: Botón Guardar

| CONTROLATIONARIA DELABARCIÓN JURADA PARA LA EMISIÓN DE<br>LICENCIA TUNISTICA ZENDA - HOSPEDALES *       Imprimir       S hojas de papel         PORMULARIO DE DECLARACIÓN JURADA PARA LA EMISIÓN DE<br>LICENCIA TUNISTICA ZENDA       Imprimir       S hojas de papel         DECENCIA TUNISTICA ZENDA       CAMBIO DE CEPRESENTIANTE<br>LICENCIA TUNISTICA ZENDA       Imprimir       S hojas de papel         DECENCIA TUNISTICA ZENDA       CAMBIO DE CEPRESENTIANTE<br>LICENCIA TUNISTICA ZENDA       CAMBIO DE CAMBIO DE CAMBIO DE<br>CAMBIO DE CEPRESENTIANTE<br>LICENCIA TUNISTICA ZENDA       Compinio         ILEMPRESA SOCIEDAD (Identificación de la Actividad Económico)       Imprimir       S hojas de papel         SUCURSAL       Imprimir       S hojas de papel         Internet de Rezent Social:<br>Sucursal       Imprimir       S hojas de papel         DE SOCIEDAD<br>LICENCIA TUNISTICA ZENDA       Imprimir       S hojas de papel         DE SOCIEDAD<br>LICENCIA TUNISTICA ZENDA       Imprimir       S hojas de papel         DE SOCIEDAD<br>LICENCIA       Imprimir       S hojas de papel         SI 2020-03-18       2020-03-18       Imprimir       Materica Actividad Económico         In Declinada:       Expendido en Apio<br>2020-03-18       Imprimir       S hojas de papel         12 DENTIFICACIÓN DEL REPRESENTANTE LEGAL       Imprimir       Materica Actividad Económico       Imprimir       S hojas de papel         14 DENTIF | milapaz.travel/declaraciones | regCambioRazonSocialSoc_pdf                        |                                                                                                    |                           |              | ☆ 🎦 🏙 📱          | 📕 🖻 🗊          | 0 |  |
|----------------------------------------------------------------------------------------------------|------------------------------|----------------------------------------------------|----------------------------------------------------------------------------------------------------|---------------------------|--------------|------------------|----------------|---|--|
| LICENCIA TURISTICA "EMPRESA SOCIEDAD - HOSPEDAJES ".     CAMBIO DE     CAMBIO DE     CAMBIO DE        CAMBIO DE           CAMBIO DE                       CAMBIO DE   CAMBIO DE   LEGAL <b>LECAL TURISTICA</b> <td></td> <td>GOBIERNO AUTÓNOMO DEPARTAMENT</td> <td>AL DE LA PAZ</td> <td>Imprimir</td> <td></td> <td>3 hojas de papel</td> <td colspan="3">hojas de papel</td>                                                                                                    |                              | GOBIERNO AUTÓNOMO DEPARTAMENT                      | AL DE LA PAZ                                                                                                    | Imprimir                  |              | 3 hojas de papel | hojas de papel |   |  |
| CAMBIO DE CAMBIO DE CAMBIO DE CAMBIO DE   RAZON SOCIAL LEGAL DOMICILIO LEGAL CATEGONIA   I ICO ICO   I ICO ICO   Sucursal Sucursal ICO   Sucursal Sachipapa Tours ICO   TRO DE SOCIEDAD ICO ICO   I ICO ICO   I ICO   I ICO   I ICO   I ICO   I ICO   I ICO   I ICO   I ICO   I ICO   I ICO   I ICO   I ICO <td< td=""><td></td><td>LICENCIA TURÍSTICA "EMPRESA SO<br/>Salchipapa T</td><td>CIEDAD - HOSPEDAJES " -</td><td>CRSES - 2 Destino</td><td>🖶 secretaria</td><td>DTC 2019 👻</td><td></td><td></td></td<>                                                                                                    |                              | LICENCIA TURÍSTICA "EMPRESA SO<br>Salchipapa T     | CIEDAD - HOSPEDAJES " -                                                                                                    | CRSES - 2 Destino         | 🖶 secretaria | DTC 2019 👻       |                |   |  |
| Imperiation       Copias       1         Imperiation       Statutasi       Statutasi         Succursal       Statutasi       Miss opciones         Succursal       Statutasi       Miss opciones       Miss opciones         TPO DE SOCIEDAD       Imperiation       Statutasi       Statutasi       Statutasi         Interno de Constitución fectus de Constitución Statutasi       2020-02-16       Miss opciones       V         Interno de Constitución fectus de Isentidad RUN Codulas de Extranjoro       Misso de Constitución fectus de Isentidad RUN Codulas de Extranjoro       V         Nº Doc. Indemidad       Expecidado en Patrono Ap. Casada Nombres       Marco antonio       Imprintr       Cancelar                                                                                                    | CAMBIO<br>RAZON SC           | E CAMBIO DE REPRESENTANTE                          | CAMBIO DE CAM<br>DOMICILIO LEGAL CAT                                                                                                    | IBIO DE<br>EGORIA Páginas | Todo         | Ŧ                |                |   |  |
| I. EMPRESA SOCIEDAD (identificación de la Actividad Económico)         SUCURSAL         Nombre o Razon Social:         Subcipapa Tours         TIPO DE SOCIEDAD         L. T. D. A         Testimonio de Constitución fracha de Constitución         SI 2020-036         SI 2020-036         Medicinal Extranjero Foncona de C. I. Coluda de Letranjero         Nº de Dense Legal Nº de la Notaria Eccha         Nº de Dense Legal Nº de la Notaria Eccha         Netonal Eccha Legal Nº de la Notaria Eccha                                                                                                    |                              |                                                    |                                                                                                    | Copias                    | 1            |                  |                |   |  |
| SUCURSAL     Más opciones       Nombre o Fazza Social:<br>Statchipapa Tours     TO DE SOCIEDAD       L. T. D. A.     To Societa de Constitución<br>Si 2020-03-18       12 IDENTIFICACIÓN DEL REPRESENTANTE LEGAL       Nacional Estrangero Fotoepia de CL Caduda de Islantidad RUN Cedula de Extranjero<br>20 Concidentidad Extranjero<br>4533221       Nº Doc. Indentidad Expedido en Api.<br>4533221       Nº de Poder Legal Nº de la Nataria<br>122 DENTIFICACIÓN DEL REPRESENTANTE<br>152 DENTIFICACIÓN DEL REPRESENTANTE<br>153 Concidentidad RUN Cedula de Extranjero<br>20 Concidentidad RUN Cedula de Extranjero<br>152 de 24 2020-2005                                                                                                    | I. EMPRESA<br>Sucursa        | OCIEDAD (Identificación de la Activid              | lad Económico)                                                                                                    |                           |              |                  |                |   |  |
| Yembra o Razon Sociali<br>Salchipapa Tours         TIPO DE SOCIEDAD         L.T. D. A.         Testimonio de Constitución Fecha de Constitución<br>SI 2020-03-18         12 IDENTIFICACIÓN DEL REPRESENTANTE LEGAL         NacionalizatranjeroFotocopia do C.I. (Codua de da Identidad RUN Cedula de Extranjero         Vº Doc. Indentidad Expedido on Ap. paterno Ap. Gasada Nombros         4533221       Cardenas Martínez         Vº do Poder Legal Nº do la Notaria Fechnica         11225       324 2020-0255                                                                                                    | SUCURS                       | L                                                  |                                                                                                    | Más opcio                 | nes          | ~                |                |   |  |
| TIPO DE SOCIEDAD<br>L.T.D.A<br>Testimonio de Constitución Fecha de Constitución<br>SI 2020005-18<br>L2 IDENTIFICACIÓN DEL REPRESENTANTE LEGAL<br>Nacional Extranspor fotocoja de C.1 Cedula de Identidad RUN Cedula de Extransjero<br>2 2 2 2 2 2 2 2 2 2 2 2 2 2 2 2 2 2 2                                                                                                     | Nombre o R<br>Salchipa       | zon Social:<br>a Tours                             |                                                                                                    |                           |              |                  |                |   |  |
| L T. D. A<br>Testimonio de Constitución<br>SI 2020-03-18<br>21 DENTIFICACIÓN DEL REPRESENTANTE LEGAL<br>Nacional Extranjero Folocopia de C.I. (Cadula de Identidad [RUN] (Cadula de Extranjero<br>D D D D D D D D D D D D D D D D D D D                                                                                                     | TIPO DE SO                   | IEDAD                                              |                                                                                                    |                           |              |                  |                |   |  |
| Iterational de construction         Iterational de construction         Iteration de construction                                                                                                    | L. T. D. A.                  | o Constitución Eacha do Constitución               | ส                                                                                                    |                           |              |                  |                |   |  |
| L2 IDENTIFICACIÓN DEL REPRESENTANTE LEGAL         Nacional Extranjero Fotocopia do C.I. Cedula de Mentidad RUN Cedula de Extranjero         Ø       Ø         Nº Doc. Indentidad Expedido en Paterno Ap. Materno Ap. Casada Nombres         4533221       Generas Martínez         Nº de Poder Legal Nº de la Notaria Fecha         123245       324         2020-02-05                                                                                                    | Testimonio                   | SI 2020-03-18                                      | ]                                                                                                    |                           |              |                  |                |   |  |
| Nº Doc. Indentidad Expedido en Ap. Ap. Materno Ap. Casada Nombres       4533221       Cardenas Martinez       Nº de la Notaria Fecha       123245       324                                                                                                    | I.2 IDENTIFIC                | ACIÓN DEL REPRESENTANTE LEGAL                      | entidad RUN Codula do Extranior                                                                                                    | 3                         |              |                  |                |   |  |
| N° Doc. Indentidad Expedido en Ap. Ap. Ap. Asterno Ap. Casada Nombres 4333221 Cardenas Martinez Marco antonio N° de Poder Legal Nº de la Notaria Fecha 123245 324 2020-02-05 Imprimir Cancelar                                                                                                    |                              |                                                    |                                                                                                    |                           |              |                  |                |   |  |
| 453221     Cardenas     Martinez     Marco antonio       Nº de Poder Legal Nº de la Notraia     Fecha     Fecha       12245     324     2020-02-05     Imprimir                                                                                                    | N° Doc. Inde                 | tidad Expedido en Ap.<br>Paterno Ap. Ma            | aterno Ap. Casada Nombres                                                                                                    |                           |              |                  |                |   |  |
| 123245 324 2020-02-05                                                                                                    | 453322<br>N° de Poder        | egal N° de la Notaria Fecha                        | tinez Marco antonio                                                                                                    |                           |              |                  |                |   |  |
|                                                                                                    | 12324                        | 324 2020-02-05                                     |                                                                                                    | -                         | Imprimir     | Cancelar         |                |   |  |
|                                                                                                    |                              | 1.2 IDENTIFICACION DEL<br>Nacional Extraniero Foto | REPRESENTANTE LEGAL                                                                                                    | ntidad RUN Cedula de Ext  | raniero      |                  |                |   |  |
| I 2 IDENTIFICACION DEL REPRESENTANTE LEGAL<br>Nacional Extranser Fotocopia de Co Llocadua de Identidad RUNICedula de Extransero                                                                                                    |                              |                                                    |                                                                                                    |                           |              |                  |                |   |  |
| 1.2 IDENTIFICACION DEL REPRESENTANTE LEGAL<br>Nacional Extranjero Fotocopia de C.I. Cedula de Identidad RUN Cedula de Extranjero<br>IZ I I I I I I I I I I I I I I I I I I                                                                                                    |                              |                                                    | <ul> <li>Image: A state of the state of the state of</li></ul> |                           |              |                  |                |   |  |

Figura 14: Imprimir Formulario Cambio de Razón Social